## FUSIONNER PLUSIEURS COMMANDES

## Accès à l'écran de commande

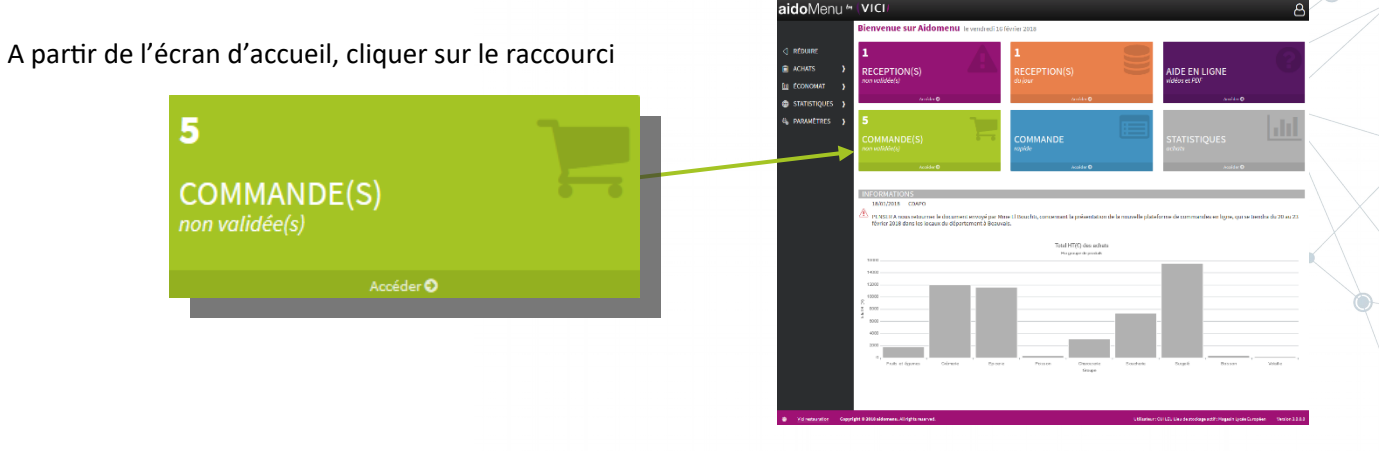

De n'importe quel écran, cliquer sur le menu déroulant ACHATS, puis Liste des commandes

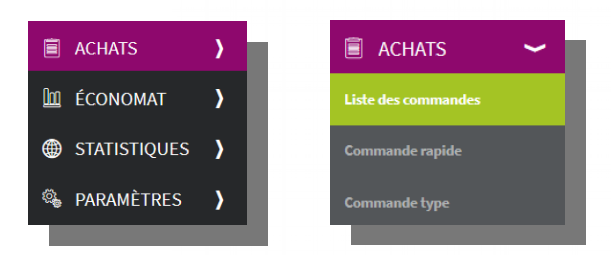

Le filtre sur le statut « En création » vous permet de ne visualiser que les commandes non validées

|              |   | ۍ<br>۲          | D CRÉER 🖁 ACTU/                   | LISER 🄑    | FUSIONNE       | R              |           | $\uparrow$    |             |         |               |              |           |         |   |
|--------------|---|-----------------|-----------------------------------|------------|----------------|----------------|-----------|---------------|-------------|---------|---------------|--------------|-----------|---------|---|
| RÉDUIRE      |   | Com             | nmandes                           |            |                |                |           |               |             |         |               |              |           |         |   |
| ACHATS       | > | Du :<br>Lun 08/ | Au :                              | 0/2018 💌   | Par:<br>Date d | e livraison pr | Statu     | t:<br>réation | *           | Rechero | he: Entrez ur | 1 texte pour | recherche | er un e | Q |
| 🔟 ÉCONOMAT   | > | N°              | Fournisseur                       | Livraison  | Création       | нт             | ттс       | Nbre          | Statut      | Fax AR  | N° R Fac      | t            |           |         |   |
| STATISTIQUES | > | 10357           | BRAKE Estrées Mons Région<br>Nord | 24/10/2018 | 02/10/2018     | 245,883 €      | 259,406 € | 6             | En création | ~ ~     |               | ۲            | 圃         | ~       |   |
| 🖏 paramètres | > | 10358           | DAVIGEL PARIS NORD                | 25/10/2018 | 02/10/2018     | 120,510€       | 127,138€  | 2             | En création | ×       |               | ٢            | 圃         | ✓       |   |
|              |   | 11417           | BRAKE Estrées Mons Région<br>Nord | 26/10/2018 | 22/10/2018     | 530,417 €      | 559,589€  | 2             | En création |         |               | ۲            | 圃         | ~       |   |
|              |   | 11419           | Les Halles St-Jean                | 26/10/2018 | 22/10/2018     | 87,016€        | 91,801 €  | 3             | En création |         |               | Ø            | Ŵ         | ✓       |   |
|              |   |                 |                                   |            |                |                |           |               |             |         |               |              |           |         |   |

Sélectionner les commandes à fusionner chez le même distributeur : 1 clic sur la première ligne de commande puis maintien de la touche « Ctrl » enfoncée avant de sélectionner la deuxième commande

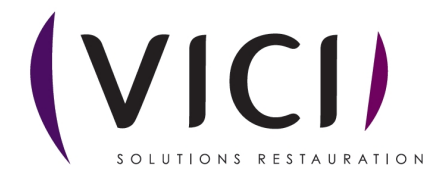

| Actionner ens                                     | suit   | e la touche « FUSIOI                                                                                  | NNER »                                                                       |                                                           |                                                       |                         |                                      |                      |
|---------------------------------------------------|--------|----------------------------------------------------------------------------------------------------|------------------------------------------------------------------------------|-----------------------------------------------------------|-------------------------------------------------------|-------------------------|--------------------------------------|----------------------|
|                                                   |        | ႕ာ CRÉER 💋 ACTUA                                                                                      | LISER & FUSIONNER                                                            | 2                                                         |                                                       |                         |                                      |                      |
| <ul><li>RÉDUIRE</li><li>ACHATS</li></ul>          | >      | Commandes<br><sup>Du: Au:</sup>                                                                       |                                                                              | X                                                         | 3                                                     |                         |                                      |                      |
| 🔟 ÉCONOMAT                                        | >      | Lun 08/10/2018   Ven 26/1  N°  Fournisseur  DDA/C Catrice Mars Dépinse                                | Les commandes on                                                             | t bien été fusionnées.<br>DK                              | n 🔹                                                   | Recherche :<br>Fax AR N | Entrez un texte pour recherche       | r une Q              |
| <ul><li>STATISTIQUES</li><li>PARAMÈTRES</li></ul> | ><br>> | 10357         BRAKE Estrees Mons Region<br>Nord           10358         DAVIGEL PARIS NORD            |                                                                              |                                                           | En création<br>En création                            | * *                     | • أأ الا<br>• أأ الا                 | <ul> <li></li> </ul> |
|                                                   |        | BRAKE Estrées Mons Région<br>Nord           11419         Les Halles St-Jean                          | 26/10/2018         22/10/2018           26/10/2018         22/10/2018        | 530,417 €     559,589 €       87,016 €     91,801 €       | 2 En création<br>3 En création                        |                         | <ul> <li>● 前</li> <li>● 前</li> </ul> | <ul> <li></li> </ul> |
|                                                   |        |                                                                                                    |                                                                              |                                                           |                                                       |                         |                                      |                      |
|                                                   |        | பு créer 👩 actual                                                                                     | LISER 🎾 FUSIONNER                                                            | _                                                         |                                                       |                         |                                      |                      |
| RÉDUIRE                                           |        | Commandes                                                                                             |                                                                              |                                                           |                                                       |                         |                                      |                      |
| ACHATS ÉCONOMAT                                   | )<br>) | Du: Au:<br>Lun 08/10/2018 Ven 26/10                                                                   | /2018 🔻 Par:<br>Date de li                                                   | Statut :<br>ivraison pr 🔻 En créa                         | ition 💌                                               | Recherche :             | Entrez un texte pour rechercher      | une <b>Q</b>         |
| STATISTIQUES                                      | )<br>) | N°         Fournisseur           10358         DAVIGEL PARIS NORD           RPAKE Estrágs Mons Págian | Livraison         Création         H           25/10/2018         02/10/2018 | T TTC N<br>120,510 € 127,138 €                            | 2 En création                                         | Fax AR N°               | R Fact                               |                      |
| 🗞 PARAMÈTRES                                      | )      | III417         BKAKE Estrees Mons Region           Nord         III419           Les Halles St-Jean   | 24/10/2018 22/10/2018<br>26/10/2018 22/10/2018                               | 776,299 €       818,996 €         87,016 €       91,801 € | <ul><li>8 En création</li><li>3 En création</li></ul> |                         | • الله الع<br>الله ال                |                      |
|                                                   |        |                                                                                                    |                                                                              |                                                           |                                                       |                         |                                      |                      |

Si les dates de livraison sont différentes, c'est la date la plus courte qui sera reprise par défaut dans la commande résultant de la fusion. Cette commande peut être modifiée avant validation.

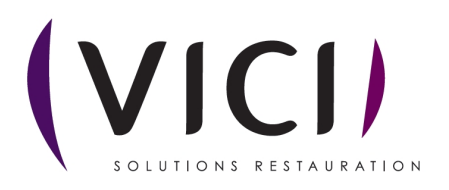